## Fiche CASIO GRAPH 25 **Tracé d'une famille de courbes** BEP, BAC PRO

Une famille de courbes est obtenue à partir d'une fonction contenant un paramètre.

dans notre exemple, le paramètre est noté A.

On donne différentes valeurs à A

Pour chacune des valeurs de A choisies, on trace la courbe représentative de la fonction correspondante.

[MENU] > GRAPHY3 =  $AX^2 + A$ , [A=0.5, 1, 1.5, 2]On travaille sur la fonction n°3 du type  $f_3(X) = AX^2 + A$ <br/>dans laquelle A prend successivement les valeurs 0,5 ; 1 ; 1,5 et 2.

Attention : ce type de graphique n'autorise pas la création des tables de valeurs multiples correspondantes.

Fiche CASIO GRAPH 25Statistiques à une variable

BEP, BAC PRO

## 1 Entrée des données (x<sub>i</sub> ; n<sub>i</sub>) de la série statistique à étudier.

- [MENU] > LIST

- Effacer complètement les valeurs des listes 1 et 2

- Entrer les valeurs de xi dans la liste 1 et celles de ni correspondantes dans la liste 2

## 2 Configuration de la calculatrice (uniquement la première fois)

- [MENU] > STAT
- [F2] (CALC) puis [F4] (SET) afin de configurer la calculatrice comme suit :
  - 1VAR X : LIST 1 1VAR F : LIST 2 2VAR X : LIST 1

2VAR Y : LIST 2

2VAR F : 1 puis Valider

Remarquer qu'en américain, la lettre F comme fréquence, désigne ce que nous appelons l'effectif, en statistiques.

## 3 Obtention des différents paramètres de la série statistique.

- [MENU] > STAT
- [F2] (CALC) puis [F1] (1VAR) qui signifie statistiques à une seule variable (en l'occurrence x).

On obtient alors l'affichage des données suivantes :

 $\overline{x}$  est la valeur moyenne de la série statistique.

 $x \sigma n$  donne la valeur de  $\sigma$ , qui est l'écart type de la série statistique.

n donne la valeur de N qui est l'effectif total de la population.